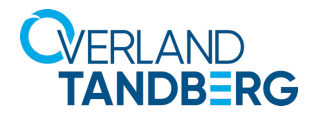

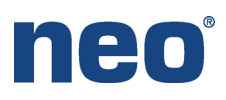

INTEGRATION BRIEF

## Integrating NEO<sup>®</sup> Tape Libraries and with Veritas<sup>™</sup> Backup Exec 20

VERITAS

Backup Exec 20 from Veritas supports many Overland-Tandberg tape libraries including NEOs StorageLoader (1U), NEOs T24 (2U), NEOxI 40 (3U), and NEOxI 80 (6U).

This guide explains how to:

- Configure a NEOxI 80 to work with Backup Exec 20. The process is the same for the other supported NEO tape libraries.
- Configure tape drive encryption.

## Integrate NEOxI 80 with Backup Exec 20

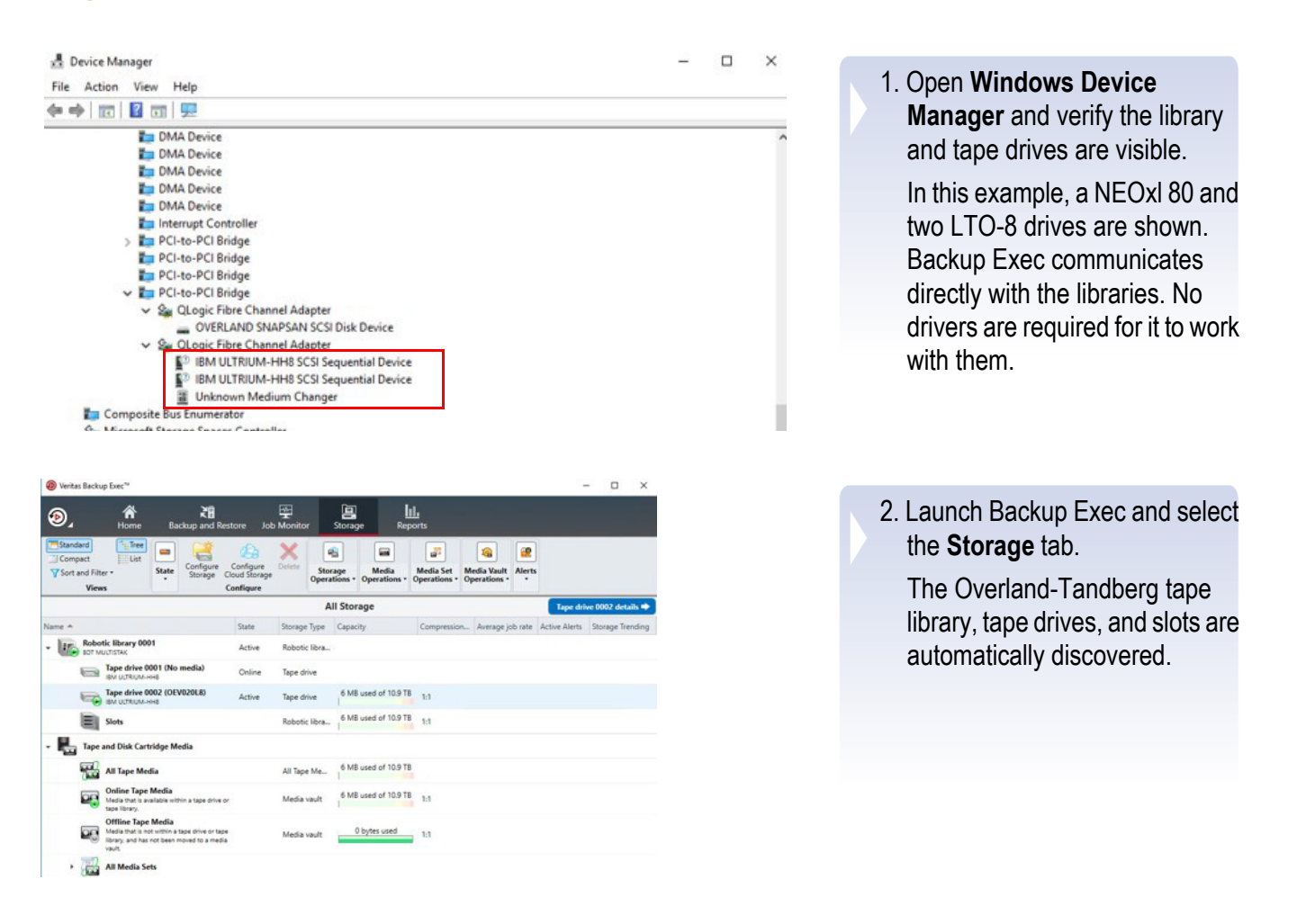

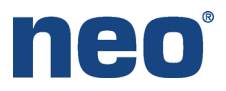

 If needed, you can change the block size and compression properties of the library and tape drives.

| 9                                                   |                                                                                                    | Verit                                                                                                    | as Backup Exec**                                                |                         |                                                                      |                                                      |     |
|-----------------------------------------------------|----------------------------------------------------------------------------------------------------|----------------------------------------------------------------------------------------------------|-----------------------------------------------------------------|-------------------------|----------------------------------------------------------------------|------------------------------------------------------|-----|
| , ړو                                                | Come Backup and Resto                                                                                                    | re Job Monitor Storage                                                                                               | LLL<br>Reports                                                  |                         |                                                                      |                                                      |     |
| Standard<br>Compact<br>Y Sort and Filter •<br>Views | Uit State Configure Clar<br>State Configure Clar                                                                                                    | orfgue<br>are Scan * Servertory an<br>Scalaerotory * Mortality rev<br>Active<br>Active<br>Storae<br>Storae<br>Storae | d Catalog now Catalog<br>Import +<br>Staport +<br>ge Operations | Frase * Heltorr         | Associate with media set<br>Soutch<br>Active<br>Media Set Operations | Madia Vasit<br>Operations *                          |     |
| All Storage                                         |                                                                                                    | Robotic lib                                                                                                    | rary 0001 Slots details                                         |                         |                                                                      | Stot 1 details 👄                                     |     |
| inho                                                | Skit Number M                                                                                                    | ada Description + Capacit                                                                                            | κ.                                                              |                         |                                                                      |                                                      |     |
|                                                     | 100 Stor 1 (1                                                                                                    | Wintown Media)                                                                                                    | 0 bytes used                                                    |                         |                                                                      |                                                      |     |
| Job History                                         |                                                                                                    | Warrant Market                                                                                                    | 0 by/w                                                          |                         |                                                                      |                                                      |     |
| other Alasta                                        |                                                                                                    |                                                                                                    | Ø Vertis Beitup I                                               | Jan <sup>an</sup>       | -                                                                    |                                                      | - 0 |
|                                                     | 666 SIOT 22 (L                                                                                                    | Scan                                                                                                    | . 🗕 👁 ,                                                         | R 21                    | An Marchart Doctore                                                  | Lill.                                                |     |
| lipts                                               | (1) Stor 2                                                                                                    | Inventory and Catalog now                                                                                            | No. (No.)                                                       |                         |                                                                      |                                                      |     |
|                                                     | El 2013                                                                                                    | Inventory                                                                                                    | . Corput                                                        | ine 💻 🚮 👯               |                                                                      | <b>F</b>                                             |     |
|                                                     | T SUIS                                                                                                    | Catalog                                                                                                    | Viart and File                                                  | State Storage Could Sto | Operations * Operation                                               | Operations * Operations *                            |     |
|                                                     | T Skill Skill Skil |                                                                                                    |                                                                 | Costquee                | Robertis Obraco 0001                                                 | To Be destable                                       | C   |
|                                                     | T Shit 7                                                                                                    | Format                                                                                                    | · ·                                                             |                         |                                                                      |                                                      |     |
|                                                     | T She B                                                                                                    | Import                                                                                                    | + 2664                                                          | Det Number 4. Bartant   | Mode Labor Mode L                                                    | CONTRA LIBRO AND AND AND AND AND AND AND AND AND AND |     |
|                                                     | Th Sket 9                                                                                                    | Label                                                                                                    | 200 History                                                     | Sor I CEVESSES          | CENCERLE                                                             | 1                                                    |     |
|                                                     | Th Stor 10                                                                                                    | Restore                                                                                                    |                                                                 | Sul 2 Otiveraus         | ORVOIBUR                                                             | 6 MB wood of 103                                     | 171 |
|                                                     | Th Sket 11                                                                                                    | Liport media                                                                                                    | Active Alerts                                                   | 10 Pel                  | Inst                                                                 |                                                      |     |
|                                                     | 1 Slot 12                                                                                                    | Lase                                                                                                    | . Sets                                                          |                         |                                                                      |                                                      |     |
|                                                     | 1 Stot 13                                                                                                    | Associate with media set                                                                                             |                                                                 | E 2014                  | pund.                                                                |                                                      |     |
|                                                     |                                                                                                    |                                                                                                    |                                                                 | 100 Sec.1               | E-up                                                                 |                                                      |     |

1 Sect

B 54.0

10

B .....

Brophy Brophy

l-se

l-uty

Inte

Imply

Нир

Configure Configure Cloud Stronge Operations - Operations - Operations - Operations

> BDT MULTISTAP Online User mode driver BDT

CHANGER FS-1

11/28/2017 3:14:35 PM Active All BDT NULTISTAK DE68101788\_LL01

BDT MULTISTAK 2 Properties

0 teit

Port: Bus

large

i ter

Configure Configure Storage Oracle Modia Sett Media Varit Storage Oracle Modia Sett Media Varit

> IEM ULTRUM-HHD Otárie

LTO 64K (64K, 1 LTO 1129/2017 3 14 HTM - ULTRUA

IBM ULTRUMHIS HE

4. Before running a Backup Exec backup, it may be necessary to **inventory** all the tapes and **erase** them.

- Backup Definition Properties × SD32127W16 Backup to LTO8 Encryption Name: Description: Image: SD32127W16 Reckup Partially selected 😊 Full () • 🔛 E: Job name: SD32127W16 Backup to LTO8 Encryption-Full Not selected (2) 🖳 C: Schedule: Unscheduled 🔛 D: Storage: Tape drive 0002 Microsoft SQL Server Instances 🐴 System State Media Set: Keep Data for 4 Weeks Add Stage 🔻 Edit Test/Edit Credentials Edit Help Cancel OK
- 5. Create a Backup Exec backup policy to **tape**.

۰

Name

Help

1 5017

R2 Alerts 👔 0 🛕 2 📆 0 💼

Alerta 🛢 0 🛕 3 📆 0 🕦 6 🛛 Julia 🧐 0 🧮 0 🎘 0

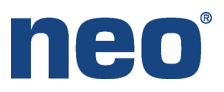

| Schedule                  | Options            | for all backup jobs in this backup definition:                                                                                                    |      |             |
|---------------------------|--------------------|----------------------------------------------------------------------------------------------------|------|-------------|
| itorage                   | Priority: Medium v |                                                                                                    |      |             |
| Network                   |                    |                                                                                                    |      |             |
| lotification              | 🤭 Full             |                                                                                                    |      |             |
| est Run                   | Storage:           | Robotic library 0001 (27.1 TB free)                                                                                                    |      | v           |
| dvanced Open File         | Media set:         | Keep Data for 4 Weeks                                                                                                    |      | • 🏷         |
| dvanced Disk-based Backup |                    | When this job begins                                                                                                    |      |             |
| Pre/Post Commands         |                    | Overwrite media                                                                                                    |      |             |
| iles and Folders          |                    | <ul> <li>Append to media, overwrite if no appendable media is available</li> <li>Append to media, terminate job if no appendable media is available</li> </ul> |      |             |
|                           |                    | Eject the media after the job completes     Use Write once, read many (WORM) media                                                                             |      |             |
|                           | Export medi        | a after job completes:                                                                                                    |      |             |
|                           | Export media       | to vault:                                                                                                    | * No | otification |
|                           | Compression:       | Hardware (if available, otherwise none)                                                                                                    |      |             |
|                           | Encryption type:   | Hardware v                                                                                                    |      |             |
|                           | Encryption key:    | LTO8Encryption  V Add Keys                                                                                                    |      |             |
|                           |                    |                                                                                                    |      |             |

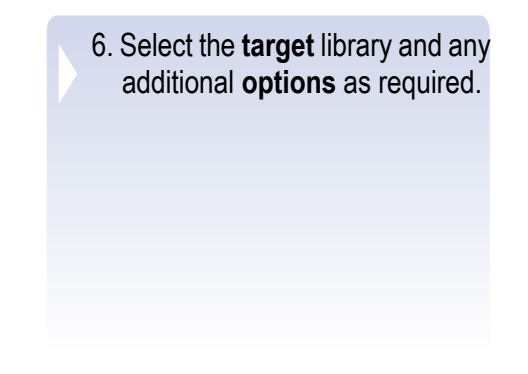

7. From the **Jobs** drop-down menu, select **Run Now**.

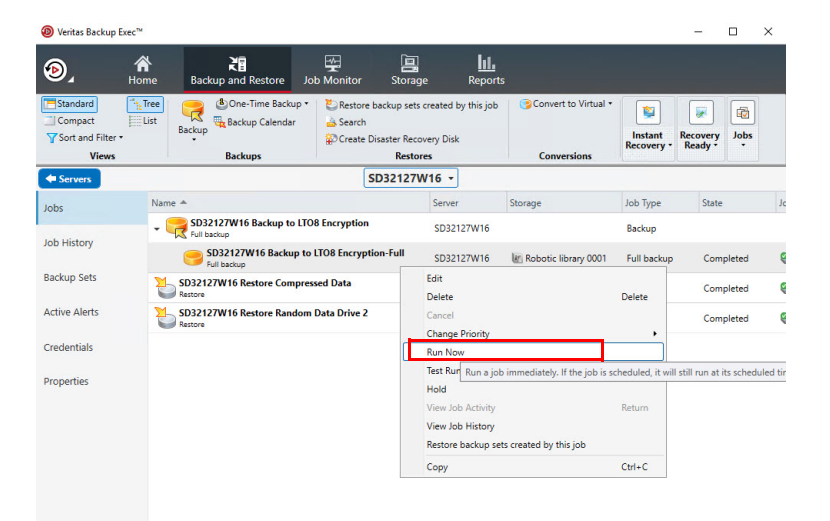

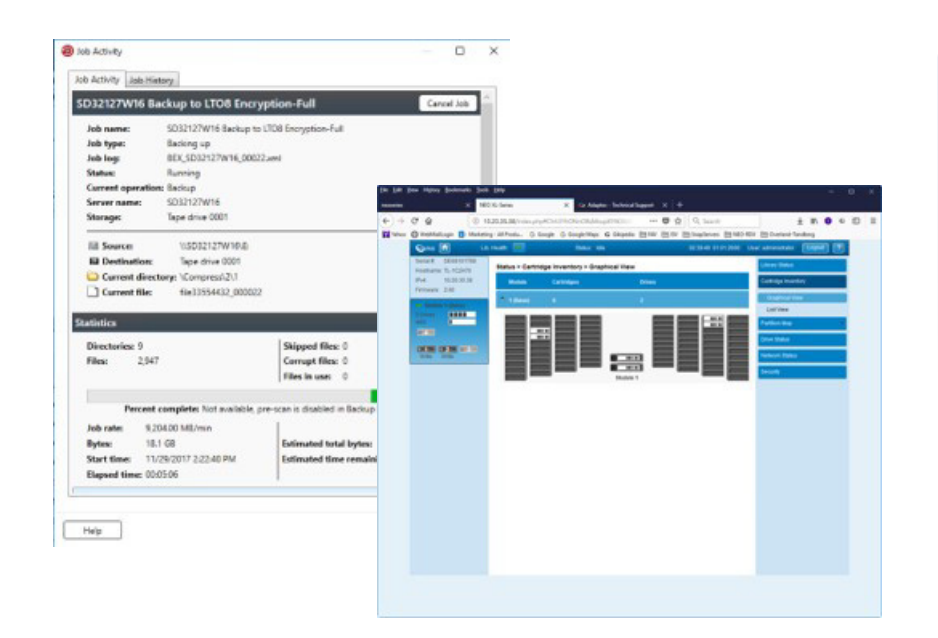

The backup job can be **monitored** from either Backup Exec or the Remote Management Interface.

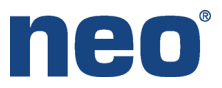

## Backup Exec 20 Encryption

Backup Exec supports Encryption type Hardware. NEO support LTO-5 and higher generation tape drives which supports T10 encryption standards. Backup Exec manages the encryption keys that are used to access the encrypted data on tape. Use the following procedure to configure it.

| 0                                                                                                    | Settings                                                                                                    |
|----------------------------------------------------------------------------------------------------|----------------------------------------------------------------------------------------------------|
| Preferences<br>Alerts<br>Backups                                                                                                    | Network Network interface: Use any available network interface                                                                                                    |
| Job Status and Recovery<br>Job Logs<br>Catalog<br>Database Maintenance and Security<br>Reports<br>Logon Accounts<br>Discover Data to Back Up | Protocol: Use any available protocol  Allow use of any available network interface, subnet, or protocol for Backup Exec agents not bound to the above network interface, subnet, or protocol Enable selection of user shares Enable TCP dynamic port range 1025 + 65535 Custom port number (Oracle only)                                                     |
| Veritas Update<br>Network and Security<br>Simplified Disaster Recovery<br>Storage<br>Cloud Storage<br>Barcode Rules                          | Use a custom port to receive operation requests from the Oracle server: 5633 Data encryption Use FIPS 140-2 compliant software encryption Whenever you check or uncheck the option to use FIPS 140-2 compliant software encryption, you must restart the Backup Exec services for the change to take effect. Manage encryption keys used by jobs Manage Keys |
| Granular Recovery Technology<br>Virtual Machines<br>Oracle<br>DBA-initiated Job Settings<br>Veritas Information Map                          |                                                                                                    |
| Help                                                                                                    | OK Cancel                                                                                                    |

- 1. Go to **Configuration and Settings**.
- 2. Select Backup Exec Settings.
- 3. Select **Network and Security** on the left side.
- 4. Click Manage Keys.

- 5. In the Encryption Key Management window, click New.
- 6. In the Add Encryption Key window:
  - a. Enter a Key Name.
  - b. Select **256-bit AES** as the Encryption Type.
  - c. Provide a **Pass Phrase** and confirm.
  - d. Click OK.

|                      | Add Encryption Rey                                                                                                    | _  |
|----------------------|----------------------------------------------------------------------------------------------------|----|
| Key name:            |                                                                                                    |    |
| LTO8Encry            | ot                                                                                                    |    |
| Encryption ty        | rpe:                                                                                                    |    |
| 256-bit AES          |                                                                                                    | •  |
| Note: Th<br>16 chara | e pass phrase must be at least 8 characters for 128-bit encryption, and at lea<br>cters for 256-bit encryption.                                           | st |
| Pass phrase:         |                                                                                                    |    |
|                      | •••••                                                                                                    |    |
| Confirm pass         | s phrase:                                                                                                    |    |
| •••••                | •••••                                                                                                    |    |
| Encryption           | key type                                                                                                    |    |
| Create end           | ryption key with the following access:                                                                                                    |    |
| Common Common        | non                                                                                                    |    |
| Data ti<br>of Bac    | nat is encrypted with this key can be restored by all users of this installation<br>kup Exec                                                              |    |
| Restri               | cted                                                                                                    |    |
| Data the key         | nat is encrypted with this key can be restored only by the user who created<br>y, or by other Backup Exec users who know the pass phrase for the key      |    |
| If an e pass p       | ncryption key used in a backup is no longer available, you must provide the<br>hrase during restore. Without the pass phrase, the data cannot be accessed |    |
| Help                 | OK Cancel                                                                                                    |    |

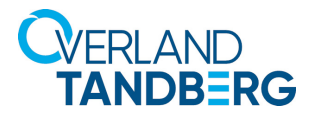

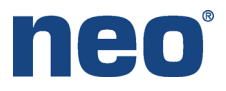

|                                                                                            | Backup Options                                                                                                    | _ <b>_ </b> ×  |
|--------------------------------------------------------------------------------------------|----------------------------------------------------------------------------------------------------|----------------|
| Schedule<br>Storage                                                                        | Options for all backup jobs in this backup definition: Priority: Medium                                                                                                    |                |
| Notification<br>Test Run<br>Verify                                                         | Storage:  Robotic library 0001 (27.2 TB free)                                                                                                    | <b>.</b>       |
| Advanced Open File<br>Advanced Disk-based Backup<br>Pre/Post Commands<br>Files and Folders | Media set:          Image: Set Set Set Set Set Set Set Set Set Set                                                                                                    | •              |
|                                                                                            | Use Write once, read many (WORM) media Export media after job completes: Export media to vault None Compression: Hardware (if available, otherwise none) Fncryption type: Hardware Encryption type: LTOSEncrypt Add Keys | * Notification |
| Help                                                                                       | 0                                                                                                    | Cancel         |

- 7. In the backup job, select **Backup Options**.
- 8. Select Storage on the left side.
- 9. Use the Encryption Key dropdown menu to select the **key** you just created.
- 10. Click OK.

Sales and support for Overland-Tandberg products and solutions are available in over 90 countries. Contact us today at sales@overlandstorage.com or sales@tandbergdata.com

©2018 Sphere 3D. All trademarks and registered trademarks are the property of their respective owners. The information contained herein is subject to change without notice and is provided "as is" without warranty of any kind. Sphere 3D shall not be liable for technical or editorial errors or omissions contained herein.